North Carolina Division of Public Health Promoting Interoperability Program (PIP) Registration of Intent User Guide Version 5.0 January 2024

Prepared by the Carolina Center for Health Informatics in the Department of Emergency Medicine, University of North Carolina at Chapel Hill

@ 2024 University of North Carolina at Chapel Hill

# **Table of Contents**

| Tables                                                                 |
|------------------------------------------------------------------------|
| Figures                                                                |
| Introduction                                                           |
| Login                                                                  |
| Registration Overview                                                  |
| eCR Registration of Intent                                             |
| eCR Provider Identification                                            |
| Provider is already registered notification1                           |
| eCR Provider List Upload for health system / healthcare organizations1 |
| Sample eCR Registration (Hospital Example)12                           |
| Completing the eCR Registration Process1                               |
| ELR Registration of Intent                                             |
| ELR Provider Identification                                            |
| Provider is already registered notification2                           |
| ELR Provider List Upload for health system / healthcare organizations  |
| Completing the ELR Registration Process27                              |
| NCIR Registration of Intent 20                                         |
| NCIR Provider Identification                                           |
| Provider is already registered notification3                           |
| NCIR Registration                                                      |
| Clinician Practice Provider List Upload33                              |
| NCIR Registration Questions                                            |
| Completing the NCIR Registration Process                               |
| Updates to Registration Information                                    |
| Updates to Provider Information43                                      |

## **Tables**

| Table 1: eCR Registration Guidance  | 15 |
|-------------------------------------|----|
| Table 2: ELR Registration Guidance  |    |
| Table 3: NCIR Registration Guidance | 36 |

# **Figures**

| Figure 1: NCID Login Page                                                           | 5  |
|-------------------------------------------------------------------------------------|----|
| Figure 2: Welcome Page                                                              | 5  |
| Figure 3: Registration Pop-Up Reminder                                              | 6  |
| Figure 4: Registration Landing Page                                                 | 7  |
| Figure 5: eCR selection of Health System / Healthcare Organization                  | 8  |
| Figure 6: eCR Selection of Hospital                                                 | 9  |
| Figure 7: eCR Selection of Eligible Clinician Practice                              | 9  |
| Figure 8: eCR selection of Eligible Clinician                                       | 10 |
| Figure 9: Provider is already registered by another user                            | 11 |
| Figure 10: eCR Provider List Tab for Health Systems / Healthcare Organizations      |    |
| Figure 11: eCR Sample Registration for a Hospital                                   |    |
| Figure 12: eCR Reporting Period Registration Question                               |    |
| Figure 13: eCR Contacts Registration Questions                                      |    |
| Figure 14: eCR EHR Registration Questions                                           |    |
| Figure 15: eCR Details Registration Questions                                       |    |
| Figure 16: eCR submit tab showing incomplete registration sections                  |    |
| Figure 17: Submitting a certified eCR Registration                                  |    |
| Figure 18: Email confirmation of completed registration for eCR                     |    |
| Figure 19: ELR selection of Health System / Healthcare Organization                 | 20 |
| Figure 20: ELR Selection of Hospital                                                | 20 |
| Figure 21: Provider is already registered by another user                           |    |
| Figure 22: ELR Provider List Tab for Health Systems / Healthcare Organizations      | 22 |
| Figure 23: Completed ELR Promoting Interoperability Reporting Period Section        | 22 |
| Figure 24: ELR Contacts Registration Section                                        | 23 |
| Figure 25: ELR LIS Registration Section                                             | 23 |
| Figure 26: ELR LIS Details Registration Section                                     | 24 |
| Figure 27: Submitting a certified ELR Registration                                  | 27 |
| Figure 28: Sample Confirmation of Registration Submission                           | 27 |
| Figure 29: Sample ELR Registration Complete Email Confirmation                      | 28 |
| Figure 30: Hospital Registration for NCIR                                           | 29 |
| Figure 31: NCIR Clinician Practice Provider Identification                          | 30 |
| Figure 32: NCIR Eligible Clinician Provider Identification                          |    |
| Figure 33: Provider is already registered by another user                           |    |
| Figure 34: NCIR Registration Table                                                  | 32 |
| Figure 35: NCIR Provider List Tab for Clinician Practice Registrations              |    |
| Figure 36: NCIR Promoting Interoperability Reporting Period Registration Questions  |    |
| Figure 37: NCIR Contacts Registration Questions                                     |    |
| Figure 38: NCIR EHR Registration Questions                                          |    |
| Figure 39: NCIR Details Registration Questions                                      |    |
| Figure 40: Submitting a certified NCIR registration                                 | 40 |
| Figure 41: Email confirmation (with PDF attachment) for NCIR Completed Registration |    |
| Figure 42: Click on Status Link to Update Registration Information                  | 42 |
| Figure 43: Click on Edit to Update Contact Information                              | 42 |
| Figure 44: Click on Pencil Icon to Update Provider Information                      | 43 |
|                                                                                     | 10 |

| Figure 45: Editing a Hospital Name43 |
|--------------------------------------|
|--------------------------------------|

# Introduction

This guide provides an overview of registering intent to share data with the North Carolina Division of Public Health as part of the Promoting Interoperability incentive program.

To register intent all users must have a valid NCID. If you do not have a NCID username and password, visit the NCID user registration page at  $\frac{https://ncid.nc.gov/ncidsspr/}{ncid.spr/}$ .

## Login

To login, go to https://ncdhhspip.org.

Figure 1: NCID Login Page

|                                       | NCID                                                                                                    | )                                                    |
|---------------------------------------|----------------------------------------------------------------------------------------------------|------------------------------------------------------|
|                                       | Username                                                                                                    |                                                      |
|                                       | Password                                                                                                    |                                                      |
|                                       | NCID Login                                                                                                    |                                                      |
|                                       | Trouble Signing In?                                                                                                    |                                                      |
| Need Help                             | ?                                                                                                    | Register!                                            |
| Privacy and                           | d Other Policies                                                                                                    | Contact Us                                           |
| accessed a<br>by authori<br>this comp | WARNING: This is a governme<br>computer system, which may b<br>and used only for authorized busi<br>zed personnel. Unauthorized acc<br>uter system may subject violators<br>civil and/or administrative actior<br>NCC701 | nt<br>iness<br>ess or use of<br>s to criminal,<br>n. |

After logging in, you will arrive at the Welcome Page. Click on the Registration link on the left to begin the registration of intent process. The left-side menu can be minimized by clicking on the arrows at the top of the screen.

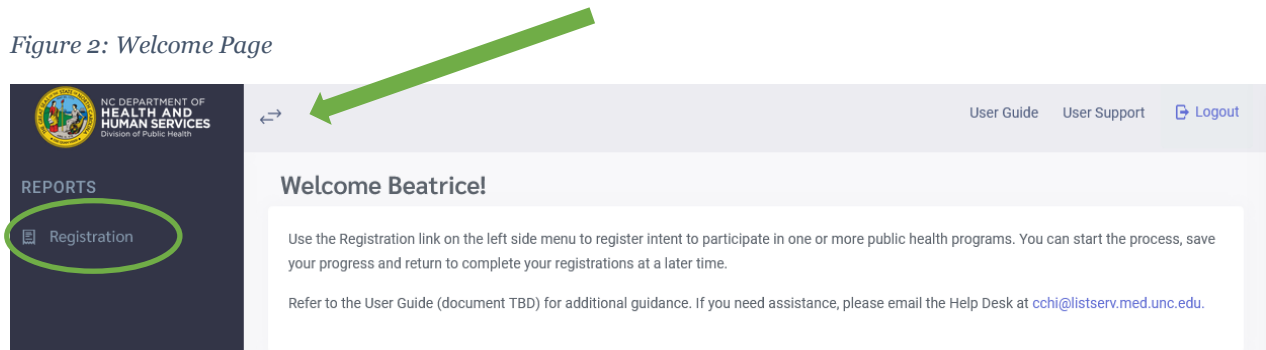

A dialog box will appear that provides an overview of the provider types that can register for the various public health programs. Registration responses must be the same for the selected provider. For example, if Health System / Healthcare Organization is selected for Electronic Case Reporting (eCRo, then all providers participating in eCR in that Health System / Healthcare Organization must use the same EHR.

- eCR accepts registrations for a Health System / Healthcare Organization, Hospital, Eligible Clinician Practice / Facility, or Individual Eligible Clinician (providers in private practice only).
- Electronic Lab Reporting (ELR) accepts registrations for a Health System / Healthcare Organization or Hospital.
- North Carolina Immunization Registry (NCIR) accepts registrations for a Hospital, Eligible Clinician Practice / Facility, or Individual Eligible Clinician (providers in private practice only).

#### Figure 3: Registration Pop-Up Reminder

#### Registration

eCR accepts registrations for a Health System / Healthcare Organization, Hospital, Eligible Clinician Practice / Facility, or Individual Eligible Clinician (providers in private practice only).

ELR accepts registrations for a Health System / Healthcare Organization or Hospital.

NCIR accepts registrations for a Hospital, Eligible Clinician Practice / Facility, or Individual Eligible Clinician (providers in private practice only).

Registration information / answers provided must be the same for the selected level.

I understand that all registration information / answers provided must be the same for the selected level.

# **Registration Overview**

The overall registration process follows these steps:

- Select the public health program that you want to register for: eCR, ELR, NCIR
- Once the public health program has been selected, select the Provider Type: Health System / Healthcare Organization, Hospital, Eligible Clinician Practice, Eligible Clinician, if applicable. Remember, not all provider types are available for all public health programs.
- Click on the New Registration Link to begin the registration process.
- Complete all required registration items (see next section).
- Once all required information has been provided, click on the Submit tab to certify and submit your registration (example shown in Figure 17).

|                                                                                                    | 1. Select a public health prog                                                                                                    | ram.                                                          |
|----------------------------------------------------------------------------------------------------|----------------------------------------------------------------------------------------------------|---------------------------------------------------------------|
| egistration                                                                                                    | 1                                                                                                    |                                                               |
| Please click on a program (eCR, ELR, NC     Click on New Registration to begin a new     Existing registrations (incomplete and c     cCR ELR N     eCR accepts registrations for a Health System /     Registration information / answers provided mu | AR) tab to register for that program.<br>w registration.<br>sompleted) are listed in the table below.<br>NCIR<br>Healthcare Organization, Hospital, Eligible Clinician Practice / Facility, or Indivi<br>ust be the same for the selected level. | dual Eligible Clinician (providers in private practice only). |
| Health System / Healthcare Organization                                                                                                    | Hospital Eligible Clinician Practice Eligible Clinician ┥                                                                                                    | 2. Select a provider type.                                    |
| eCR Health System / Healthcare Organization R                                                                                                    | egistrations                                                                                                    |                                                               |
| <ul> <li>New Registration: Click + New Registration abov</li> <li>Click on Status to view, edit or update registrati</li> <li>If your healthcare system / healthcare organizat</li> </ul>                                                              | ve the table to start new registration.<br>ion information, including csv files of provider lists<br>tion is not an option in the drop down list, please contact the help desk.                                                                  |                                                               |
| Number of Total Records: 0 ( Note: If you have search                                                                                                    | filters applied to the table, please view the number of filtered records at the botto                                                                                                    | m of the table. )                                             |
| + New Registration <u>Clear All Filters</u>                                                                                                    | Q Tablewide Search                                                                                                    |                                                               |
| Неа                                                                                                    | Ith System / Healthcare Organization                                                                                                    | Y Status Y                                                    |
| 3. Click on New Re                                                                                                    | gistration.                                                                                                    | •                                                             |

#### Figure 4: Registration Landing Page

## eCR Registration of Intent

The Registration of Intent process for eCR asks for the following information:

- Expected reporting period
- Contact information for the provider's Promoting Interoperability contact person, primary contact for eCR, internal IT contact, and EHR vendor contact
- Information about the EHR that will be used
- Information specific to eCR that will be used to inform the onboarding process

## eCR Provider Identification

NC PIP for eCR allows users to register an entire health system / healthcare organization, an individual hospital, an individual clinician practice or an individual eligible clinician in private practice. Click on the New Registration link to get started.

• Health System / Healthcare Organization: Select the appropriate health system / healthcare organization from the drop-down menu and click on the save button. Note: when you select this option for eCR you will also need to upload an affiliated provider list (more information available in the next section)

| Add New Record                             |                                        |      | ×      |
|--------------------------------------------|----------------------------------------|------|--------|
| Health System / Healthcare Organization: * | Salart                                 |      | -      |
| nearth System / neartheare organization    | Annalashing Davingal Haalibaran Sustan |      |        |
|                                            | Appalachian Regional Healthcare System |      |        |
|                                            | Atrium Health                          |      |        |
|                                            | Cape Fear Valley Health System         |      |        |
|                                            | Carolinaeast Health System             |      |        |
|                                            | Caromont Health, Inc.                  |      |        |
|                                            | Columbus Regional Healthcare System    |      |        |
|                                            | Cone Health                            |      |        |
|                                            | Duke Health                            |      |        |
|                                            | ECU Health                             |      |        |
|                                            | FirstHealth of the Carolinas           |      |        |
|                                            | Granville Health System                |      |        |
|                                            | Harnett Health                         |      |        |
|                                            | Iredell Health System                  |      |        |
|                                            | Johnston Health                        |      |        |
|                                            |                                        |      |        |
|                                            |                                        | Save | Cancel |

Figure 5: eCR selection of Health System / Healthcare Organization

• Hospital: Enter the NPI, Hospital Name, Hospital CLIA #, Street Address, City, State, ZIP and then click on the Save button.

#### Figure 6: eCR Selection of Hospital

| Add New Record     |      | ×      |
|--------------------|------|--------|
| NPI: *             |      |        |
| Hospital Name: *   |      |        |
| Hospital CLIA #: * |      |        |
| Street Address: *  |      |        |
| City: *            |      |        |
| State: *           |      |        |
| ZIP: *             |      |        |
|                    |      |        |
|                    |      |        |
|                    |      |        |
|                    |      |        |
|                    | Save | Cancel |

• Eligible Clinician Practice: Enter NPI, Practice Name, Practice Type, Street Address, City, State, ZIP and then click on the Save button.

Figure 7: eCR Selection of Eligible Clinician Practice

| Add New Rec          | ord    | ×      |
|----------------------|--------|--------|
| NPI: *               |        |        |
| Practice Name: *     |        |        |
| Practice Type: *     | Select | •      |
| Other Practice Type: |        |        |
| Street Address: *    |        |        |
| City: *              |        |        |
| State: *             |        |        |
| ZIP: *               |        |        |
|                      |        |        |
|                      |        |        |
|                      |        |        |
|                      | Save   | Cancel |
|                      |        |        |

• Eligible Clinician: this should be used for eligible clinicians in private practice only. If the eligible clinician is part of a practice, please register at that level (or health system / healthcare organization level, if appropriate). Enter NPI, Clinician First Name, Clinician Last Name, Practice Type, Street Address, City, State, ZIP, Phone, Email and click on the Save button.

| NPI: *   Clinician First Name: *   Clinician Last Name: *   Practice Type: *   Select   Other Practice Type:   Street Address: *   City: *   State: *                                                                                                    | Add New Reco            | rd     | ×      |
|----------------------------------------------------------------------------------------------------|-------------------------|--------|--------|
| Clinician First Name: * Clinician Last Name: * Practice Type: * Select Other Practice Type: Street Address: * City: * State: *                                                                                                    | NDI: *                  |        |        |
| Clinician First Name: * Clinician Last Name: * Practice Type: * Select Other Practice Type: Clinician Last Name: * City: * City: * Clinician Last Name: * Clinician Last Name: * Cli |                         |        |        |
| Clinician Last Name: *   Practice Type: *   Select   Other Practice Type:   Street Address: *   City: *   State: *                                                                                                    | Clinician First Name: * |        |        |
| Practice Type: *     Select       Other Practice Type:                                                                                                    | Clinician Last Name: *  |        |        |
| Other Practice Type:       Street Address: *       City: *       State: *                                                                                                    | Practice Type: *        | Select | •      |
| Street Address: * City: * State: *                                                                                                    | Other Practice Type:    |        |        |
| City: * State: *                                                                                                    | Street Address: *       |        |        |
| State: *                                                                                                    | City: *                 |        |        |
|                                                                                                    | State: *                |        |        |
| ZIP: *                                                                                                    | ZIP: *                  |        |        |
| Phone: *                                                                                                    | Phone: *                |        |        |
| Email: *                                                                                                    | Email: *                |        |        |
| Save Cancel                                                                                                    |                         | Save   | Cancel |

Figure 8: eCR selection of Eligible Clinician

After your providers have been entered, click on the **Registration Incomplete** link in the table to complete the registration process for that provider.

## Provider is already registered notification

If a provider has already been registered by another user, you will see a notification to this effect and you will be not able to register that provider. Check your data entry to make sure that the provider information is correct. If it is, please contact the help desk for more information and next steps.

| Add New Re         | cord                                                                                                    | × |
|--------------------|----------------------------------------------------------------------------------------------------|---|
| This NPI has been  | registered by another user. Please check your data entry and/or contact the help desk for more information. |   |
| NPI: *             | 1423567890                                                                                                  |   |
| Hospital Name: *   | Hospital BF                                                                                                 |   |
| Hospital CLIA #: * | 12D4343434343                                                                                               |   |
| Street Address: *  | 100 Main Street                                                                                             |   |
| City: *            | Chapel Hill                                                                                                 |   |
| State: *           | NC                                                                                                    |   |
| ZIP: *             | 27516                                                                                                    |   |
|                    |                                                                                                    |   |
|                    |                                                                                                    |   |

Figure 9: Provider is already registered by another user

| Save Cancel |
|-------------|
|-------------|

### eCR Provider List Upload for health system / healthcare organizations

In the screenshot below, the user has selected the *Caromont Health, Inc.* health system. Note: this is not an actual registration and is included for demonstration purposes only.

- Click on the template link to download the csv file.
- Add the required information about the providers in your health system that will be participating in eCR.
- Use the Update Provider List link in the Provider List tab to upload your csv file.

Figure 10: eCR Provider List Tab for Health Systems / Healthcare Organizations

| e | CR: Registration of Intent                                                                                                    |  |  |  |  |  |  |  |  |  |  |  |  |
|---|----------------------------------------------------------------------------------------------------|--|--|--|--|--|--|--|--|--|--|--|--|
|   | Provider List         PI Reporting Period         Contacts         EHR         eCR Details         Submit         Onboarding Status                                                       |  |  |  |  |  |  |  |  |  |  |  |  |
|   | Provider List:<br>You are currently providing information for .                                                                                                    |  |  |  |  |  |  |  |  |  |  |  |  |
|   | Status: Incomplete When registering for eCR at the HealthSystem level, you must upload a csv file of affiliated providers. Please use the provided template to upload your provider list. |  |  |  |  |  |  |  |  |  |  |  |  |
|   | <u>Update Provider List</u>                                                                                                    |  |  |  |  |  |  |  |  |  |  |  |  |

### Sample eCR Registration (Hospital Example)

Click on Registration Incomplete to register for eCR for Hospital ABC. This will open the registration tabs shown in the following screenshots.

By default, each tab in the registration will have a status of incomplete. Click on the Edit link to enter information for that tab. You can save your work and return later to complete your registration.

- The tab shows the selected provider with a grey background.
- Informational messages are displayed in the yellow background.
- Required fields are designated with a red asterisk. Users can save their registration and return if they do not know the answer to a required question on all tabs except the Contact tabs. All required information must be provided for a contact for that contact to be saved.
- If a user clicks on another tab without saving information on their current tab, they will be shown a warning message.

|                                                                                                    | eCR                                                                                             |                                              | ELR                                                                                         | NCIR                                                                    |                                                                                                    |                              |          |                  |        |       |       |   |              |   |
|----------------------------------------------------------------------------------------------------|-------------------------------------------------------------------------------------------------|----------------------------------------------|---------------------------------------------------------------------------------------------|-------------------------------------------------------------------------|----------------------------------------------------------------------------------------------------|------------------------------|----------|------------------|--------|-------|-------|---|--------------|---|
| <ul> <li>eCR accepts registrations for a Health System / Healthcare Organization, Hospital, Eligible Clinician Practice / Facility, or Individual Eligible Clinician (providers in private practice only).</li> <li>Registration information / answers provided must be the same for the selected level.</li> </ul> |                                                                                                 |                                              |                                                                                             |                                                                         |                                                                                                    |                              |          |                  |        |       |       |   |              |   |
| Healt                                                                                                    | Health System / Healthcare Organization Hospital Eligible Clinician Practice Eligible Clinician |                                              |                                                                                             |                                                                         |                                                                                                    |                              |          |                  |        |       |       |   |              |   |
| eCR Hospitals                                                                                                    |                                                                                                 |                                              |                                                                                             |                                                                         |                                                                                                    |                              |          |                  |        |       |       |   |              |   |
| • N<br>• E<br>• C                                                                                                    | lew Registration<br>dit Provider Info<br>lick on Status to<br>er of Total Record                | : Click<br>ormatio<br>o view, o<br>ds: 1 ( ) | + New Registration<br>n: Click / in the tab<br>edit or update regis<br>Note: If you have se | above the tab<br>ole to edit pro<br>stration inform<br>arch filters app | ole to start new registration.<br>vider information.<br>nation<br>plied to the table, please view the | number of filtered records a | it the b | pottom of the ta | ole. ) |       |       |   |              |   |
| + 1                                                                                                    | New Registratio                                                                                 | on                                           | Clear All Filters                                                                           | Q Tabl                                                                  | ewide Search                                                                                          |                              |          |                  |        |       |       |   |              |   |
|                                                                                                    | NPI                                                                                             | T                                            | Hospital Na                                                                                 | ame 🕇                                                                   | Hospital CLIA #                                                                                       | Street Address               | T        | City             | T      | State | ZIP   | T | Status       | T |
|                                                                                                    | Q                                                                                               |                                              | Q                                                                                           |                                                                         | Q                                                                                                    | ٩                            |          | Q                | Q      |       | Q     |   | 9            |   |
| 1                                                                                                    | 1234567891                                                                                      |                                              | Hospital ABC                                                                                |                                                                         | 1234567891                                                                                            | 123 Main Street              |          | Chapel Hill      | NC     |       | 27517 |   | Registration | 1 |
|                                                                                                    |                                                                                                 |                                              |                                                                                             |                                                                         |                                                                                                    |                              |          |                  |        |       |       |   |              |   |

Figure 11: eCR Sample Registration for a Hospital

Figure 12: eCR Reporting Period Registration Question

| CR: Registration of                          | Intent                 |              |             |        |                   |  |  |  |  |  |
|----------------------------------------------|------------------------|--------------|-------------|--------|-------------------|--|--|--|--|--|
| PI Reporting Period                          | Contacts               | EHR          | eCR Details | Submit | Onboarding Status |  |  |  |  |  |
| Promoting Interoperability Reporting Period: |                        |              |             |        |                   |  |  |  |  |  |
| You are currently provid                     | ling information for H | ospital ABC. |             |        |                   |  |  |  |  |  |
| Status: incomplete                           |                        |              |             |        |                   |  |  |  |  |  |
| * Reporting Period Begin                     | Date:                  |              |             |        |                   |  |  |  |  |  |
| * Reporting Period End Da                    | ate:                   |              |             |        |                   |  |  |  |  |  |

### Figure 13: eCR Contacts Registration Questions

|                      |               | ntent          |              |                  |                    |           |            |         |                   |  |  |  |
|----------------------|---------------|----------------|--------------|------------------|--------------------|-----------|------------|---------|-------------------|--|--|--|
| Reportin             | g Period      | Contacts       |              | EHR              | eCR Details        |           | Submi      | t       | Onboarding Status |  |  |  |
| Contact Information: |               |                |              |                  |                    |           |            |         |                   |  |  |  |
| ou are cur           | molete        | ig information | for Hospita  | LABC.            |                    |           |            |         |                   |  |  |  |
| endor cont           | act cannot be | the same as o  | ther contact | ts. IT contact m | ust be different t | han eCR a | nd/or PI c | ontact. |                   |  |  |  |
| Contact              | First Name    | Last Name      | Position     | Department       | Organization       | Email     | Phone      | Actions |                   |  |  |  |
| P                    |               |                |              |                  |                    |           |            | Edit    | _                 |  |  |  |
|                      |               |                |              |                  |                    |           |            | Edit    |                   |  |  |  |
| ≥CR                  |               |                |              |                  |                    |           |            |         |                   |  |  |  |
| eCR<br>T             |               |                |              |                  |                    |           |            | Edit    |                   |  |  |  |

#### Figure 14: eCR EHR Registration Questions

| CR: Registration of                                        | Intent                     |                     |                           |         |                   |  | × |  |  |  |  |  |
|------------------------------------------------------------|----------------------------|---------------------|---------------------------|---------|-------------------|--|---|--|--|--|--|--|
|                                                            |                            |                     |                           |         |                   |  |   |  |  |  |  |  |
| PI Reporting Period                                        | Contacts                   | EHR                 | eCR Details               | Submit  | Onboarding Status |  |   |  |  |  |  |  |
| EHR                                                        |                            |                     |                           |         |                   |  |   |  |  |  |  |  |
| You are currently providing information for Hospital ABC.  |                            |                     |                           |         |                   |  |   |  |  |  |  |  |
| Edit<br>Status: incomplete                                 |                            |                     |                           |         |                   |  |   |  |  |  |  |  |
| Status: incomplete                                         |                            |                     |                           |         |                   |  |   |  |  |  |  |  |
| *What is the name of the EHR vendor for this organization? |                            |                     |                           |         |                   |  |   |  |  |  |  |  |
| Other EHR vendor                                           |                            |                     |                           |         |                   |  |   |  |  |  |  |  |
| *What is the product na                                    | *What is the product name? |                     |                           |         |                   |  |   |  |  |  |  |  |
| What is the software ve                                    | rsion?                     |                     |                           |         |                   |  |   |  |  |  |  |  |
| *Is your EHR capable of                                    | sending initial Case F     | eport Documents     | (elCRs)?                  |         |                   |  |   |  |  |  |  |  |
| Does your facility have                                    | any plans to transitio     | n to a new EHR in t | he near future?           |         |                   |  |   |  |  |  |  |  |
| If the answer is yes to a                                  | bove question, when?       |                     |                           |         |                   |  |   |  |  |  |  |  |
| Name of the future ven                                     | dor you will be using.     |                     |                           |         |                   |  |   |  |  |  |  |  |
| Name of the future pro                                     | duct.                      |                     |                           |         |                   |  |   |  |  |  |  |  |
| Version of future softwa                                   | are                        |                     |                           |         |                   |  |   |  |  |  |  |  |
| Please provide any add                                     | litional information a     | oout your plan for  | transitioning to the futu | re EHR. |                   |  |   |  |  |  |  |  |
|                                                            |                            |                     |                           |         |                   |  |   |  |  |  |  |  |

Figure 15: eCR Details Registration Questions

| R: Registration of                                        | Intent                                     |                                           |                        |                    |                                                      |      |  |  |  |  |  |
|-----------------------------------------------------------|--------------------------------------------|-------------------------------------------|------------------------|--------------------|------------------------------------------------------|------|--|--|--|--|--|
| Pl Reporting Period                                       | Contacts                                   | EHR                                       | eCR Details            | Submit             | Onboarding Status                                    |      |  |  |  |  |  |
| CR Details                                                |                                            |                                           |                        |                    |                                                      |      |  |  |  |  |  |
| You are currently providing information for Hospital ABC. |                                            |                                           |                        |                    |                                                      |      |  |  |  |  |  |
| Edit                                                      |                                            |                                           |                        |                    |                                                      |      |  |  |  |  |  |
| Status: incomplete                                        |                                            |                                           |                        |                    |                                                      |      |  |  |  |  |  |
| Do you store lab tests u                                  | using standardized l                       | OINC codes and lab                        | results using standard | ized SNOMED-CT     | codes in your EHR?                                   |      |  |  |  |  |  |
| Approximately how ma<br>are required to report o          | any cases of reporta<br>an be found in 10A | ble communicable d<br>NCAC 41A .0101(a).) | iseases are diagnosed  | by this organizat  | tion on an annual basis? (List of diseases organizat | ions |  |  |  |  |  |
| Please provide the pap                                    | a of the person wh                         | will be the primary                       | contact for addressin  | a errors / rejects | in HI7 moreogoe                                      |      |  |  |  |  |  |
| Please provide the han                                    | ne or the person wh                        | o will be the primary                     | contact for addressin  | g errors / rejects | in HL7 messages                                      |      |  |  |  |  |  |

The submit tab will inform you of incomplete sections (Figure 16). When all sections are complete follow the steps on this tab to submit your registration (Figure 17).

Figure 16: eCR submit tab showing incomplete registration sections

| ent                 |                                                              |                                                                                        |                                                                                                    |                                                                                                    | 3                                                                                                    |
|---------------------|--------------------------------------------------------------|----------------------------------------------------------------------------------------|----------------------------------------------------------------------------------------------------|----------------------------------------------------------------------------------------------------|----------------------------------------------------------------------------------------------------|
|                     |                                                              |                                                                                        |                                                                                                    |                                                                                                    |                                                                                                    |
| Contacts            | EHR                                                          | eCR Details                                                                            | Submit                                                                                                    | Onboarding Status                                                                                                    |                                                                                                    |
|                     |                                                              |                                                                                        |                                                                                                    |                                                                                                    |                                                                                                    |
| information for Ho  | spital ABC.                                                  |                                                                                        |                                                                                                    |                                                                                                    |                                                                                                    |
| required items in t | he sections listed b                                         | elow. Please select the ap                                                             | propriate section ta                                                                                                    | b and then provide all required information.                                                                                                    |                                                                                                    |
|                     |                                                              |                                                                                        |                                                                                                    |                                                                                                    |                                                                                                    |
|                     | ent<br>Contacts<br>information for Ho<br>required items in t | ent Contacts EHR information for Hospital ABC. required items in the sections listed b | ent Contacts EHR eCR Details information for Hospital ABC. required items in the sections listed below. Please select the ap | ent Contacts EHR eCR Details Submit information for Hospital ABC. required items in the sections listed below. Please select the appropriate section ta | ent Contacts EHR eCR Details Submit Onboarding Status information for Hospital ABC. required items in the sections listed below. Please select the appropriate section tab and then provide all required information. |

Additional guidance on the questions asked in the eCR registration process is available in Table 1.

Table 1: eCR Registration Guidance

| <b>Registration Questions</b>                                                                                                    | Description                                                                                                    | Allowable Answers &<br>Formats (where<br>applicable) |
|----------------------------------------------------------------------------------------------------|----------------------------------------------------------------------------------------------------|------------------------------------------------------|
| Promoting                                                                                                    | Interoperability Information                                                                                                    | -                                                    |
| Reporting Period Begin &<br>End Dates                                                                                                    | The date this provider intends to<br>start and end their reporting<br>period. If the exact dates are not<br>known, please provide the best<br>estimate.                                        | MM/DD/YYYY                                           |
| (                                                                                                    | Contact Information                                                                                                    |                                                      |
| Promoting Interoperability<br>Contact Person<br>• First Name<br>• Last Name<br>• Position<br>• Department<br>• Organization<br>• Phone<br>• Email       | Please provide the contact<br>information for the primary<br>Promoting Interoperability<br>contact person for this provider.                                                                   | Free text                                            |
| eCR Contact <ul> <li>First Name</li> <li>Last Name</li> <li>Position</li> <li>Department</li> <li>Organization</li> <li>Phone</li> <li>Email</li> </ul> | Please provide the contact<br>information for the primary eCR<br>contact for this provider. This<br>person should have a general<br>knowledge of reportable disease<br>reporting requirements. | Free text                                            |

| Registration Questions                                                                                                    | Description                                                                                                    | Allowable Answers &<br>Formats (where<br>applicable)                                                                                           |
|----------------------------------------------------------------------------------------------------|----------------------------------------------------------------------------------------------------|----------------------------------------------------------------------------------------------------|
| IT Contact <ul> <li>First Name</li> <li>Last Name</li> <li>Position</li> <li>Department</li> <li>Organization</li> <li>Phone</li> <li>Email</li> </ul>     | Please provide the contact<br>information for the primary<br>internal IT contact for this<br>provider. If there is not a full time<br>IT person in the office, please<br>provide the information for the<br>person who typically<br>troubleshoots EHR related issues<br>before you contact the help desk. | Free text                                                                                                    |
| Vendor Contact <ul> <li>First Name</li> <li>Last Name</li> <li>Position</li> <li>Department</li> <li>Organization</li> <li>Phone</li> <li>Email</li> </ul> | Please provide your primary<br>vendor contact information. Must<br>be different than IT contact.                                                                                                    | Free text                                                                                                    |
|                                                                                                    | EHR                                                                                                    |                                                                                                    |
| EHR Vendor                                                                                                    | What is the name of your EHR vendor?                                                                                                    | See drop down list; If<br>your vendor is not listed,<br>please select the "Other"<br>option, and then enter<br>your vendor in the text<br>box. |
| Product Name                                                                                                    | What is the EHR product name?                                                                                                    | Free text                                                                                                    |
| Software Version                                                                                                    | What is the software version?                                                                                                    | Free text                                                                                                    |
| Is your EHR capable of sending initial<br>Case Report Documents (eICR's)?                                                                                  |                                                                                                    | Yes, No, I don't know                                                                                                    |
| Does your facility have any plans to<br>transition to a new electronic health<br>record in the near future?                                                |                                                                                                    | Yes/Maybe, No                                                                                                    |
| Estimated time for this transition:                                                                                                    | If the answer is yes to above question, when?                                                                                                    | N/A; In process; 1-2<br>months; 3-6 months; 7-<br>12 months; More than<br>one year                                                             |
| Future EHR Vendor                                                                                                    | Name of the future vendor you will be using.                                                                                                    | Free text                                                                                                    |
| Future Product Name                                                                                                    | Name of the future product.                                                                                                    | Free text                                                                                                    |

| Registration Questions                                                                                                    | Description                                                                                          | Allowable Answers &<br>Formats (where<br>applicable) |
|----------------------------------------------------------------------------------------------------|----------------------------------------------------------------------------------------------------|------------------------------------------------------|
| Future Software Version                                                                                                    | Version of future software.                                                                          | Free text                                            |
| Transition Comments                                                                                                    | Please provide any additional<br>information about your plan for<br>transitioning to the future EHR. | Free text                                            |
|                                                                                                    | eCR Details                                                                                          |                                                      |
| Do you store lab tests using<br>standardized LOINC codes and lab<br>results using standardized SNOMED-<br>CT codes in your EHR?                                                                                                    |                                                                                                    | Yes, No, I don't know                                |
| Approximately how many cases of<br>reportable communicable diseases are<br>diagnosed by this organization on an<br>annual basis? (List of diseases<br>organizations are required to report can<br>be found in 10A NCAC 41A .0101(a).) |                                                                                                    | < 150; 150-500; >500                                 |
| Please provide the name of the person<br>who will be the primary contact for<br>addressing errors / rejects in HL7<br>messages                                                                                                    |                                                                                                    | Free text                                            |

### **Completing the eCR Registration Process**

To complete the registration process, you must click on the Submit tab, certify your registration information, and click on the submit button. The PI contact will receive an email confirmation.

| CR: Registration of                                                                                                    | Intent                                                                                                    |                                                                                                    |                                                                                                    |                                                                                     |                                                                                              |                                                                               |  |  |  |  |
|----------------------------------------------------------------------------------------------------|----------------------------------------------------------------------------------------------------|----------------------------------------------------------------------------------------------------|----------------------------------------------------------------------------------------------------|-------------------------------------------------------------------------------------|----------------------------------------------------------------------------------------------|-------------------------------------------------------------------------------|--|--|--|--|
| PI Reporting Period                                                                                                    | Contacts                                                                                                    | EHR                                                                                                    | eCR Details                                                                                                    | Submit                                                                              | Onboarding Status                                                                            |                                                                               |  |  |  |  |
| Submit:                                                                                                    |                                                                                                    |                                                                                                    |                                                                                                    |                                                                                     |                                                                                              |                                                                               |  |  |  |  |
| You are currently provi                                                                                                    | ding information for H                                                                                                    | ospital ABC.                                                                                                    |                                                                                                    |                                                                                     |                                                                                              |                                                                               |  |  |  |  |
| You have comple     Please review yo     I hereby certify tha     provide accurate inform     of Public Health uses t                                                                                                    | eted all required items<br>ur information in each<br>t the statements and i<br>nation may move my r<br>o assess an organizati | for the North Caroli<br>section, if the inform<br>nformation in this re<br>egistration to end of<br>on's readiness to ond | na eCR Registration Of Ir<br>mation is accurate, pleas<br>gistration are true and a<br>f the queue in the on-boa<br>poard. | tent.<br>e check the certificati<br>ccurate to the best of<br>rding process and wil | on box below and submit you<br>my knowledge and belief. I u<br>l be among the factors that t | r registration.<br>Inderstand that a failure to<br>he North Carolina Division |  |  |  |  |
| A confirmation email will be sent to the Promoting Interoperability contact. To ensure that the confirmation email is delivered to the Promoting Interoperability contact's inbox, please verify that the email client and email provider are set up to access message from ncdhhspip-noreply@dhhs.nc.gov |                                                                                                    |                                                                                                    |                                                                                                    |                                                                                     |                                                                                              |                                                                               |  |  |  |  |
|                                                                                                    |                                                                                                    |                                                                                                    | Submit                                                                                                    |                                                                                     |                                                                                              |                                                                               |  |  |  |  |
|                                                                                                    |                                                                                                    |                                                                                                    |                                                                                                    |                                                                                     |                                                                                              |                                                                               |  |  |  |  |

Figure 17: Submitting a certified eCR Registration

Figure 18: Email confirmation of completed registration for eCR

| 1901                                                                                                    | ↓ <del>v</del> test                                           | t: Electronic Case Reporti                      | ng to the North Carolin                     | a Division o                                                                                                    | f Public Health        | n - Message ( | (Plain Text) | (79) 🗉                      | 1 – I             | - /×/  |  |
|----------------------------------------------------------------------------------------------------|---------------------------------------------------------------|-------------------------------------------------|---------------------------------------------|----------------------------------------------------------------------------------------------------|------------------------|---------------|--------------|-----------------------------|-------------------|--------|--|
| File Message                                                                                                    | Help Acrobat<br>← Reply 🔄<br>← Reply All 🕞 ~<br>→ Forward ட ~ | Share to<br>Teams<br>Cuick<br>Steps ~           | Move Tags                                   | P<br>Editing                                                                                                    | Immersive              | Translate     | Zoom         | Reply with<br>Scheduling Po | Report<br>Message | •      |  |
| test: Electronic Case Reporting to the North Carolina Division of Public Health<br>incdhspip-noreply@unc.edu<br>To ● lsing. Amy<br>eCR.provider62_status11_20230628181558765.pdf ↓                                                                                                    |                                                               |                                                 |                                             |                                                                                                    |                        |               |              |                             |                   |        |  |
| Amy's Practice - East<br>Chapel Hill, NC, 27517<br>Date: 06/28/2023<br>Registration of intent to submit communicable disease reports according to NC General Statues and Administrative Code via an electronic interface has<br>been completed. Your facility has now been entered into the eCR implementation Queue |                                                               |                                                 |                                             |                                                                                                    |                        |               |              |                             |                   |        |  |
| When the North Ca<br>receive an invitatio                                                                                                    | rolina Division of Pu<br>n from the North Ca                  | ublic Health is ready<br>arolina Division of Pu | to begin the on-bo<br>blic Health to initia | arding protection and the protection of the second second se | ocess for de<br>ocess. | veloping ar   | n eCR int    | erface to you               | facility, yo      | u will |  |
| We appreciate your effort to institute electronic case reporting capability and we look forward to continued collaboration to implement electronic case<br>reporting in accordance with the communicable disease reporting guidelines of North Carolina. Please retain this notification for your records.           |                                                               |                                                 |                                             |                                                                                                    |                        |               |              |                             |                   |        |  |
| Sincerely,                                                                                                    |                                                               |                                                 |                                             |                                                                                                    |                        |               |              |                             |                   |        |  |
| CD 1 1 1 1                                                                                                    | -                                                             |                                                 |                                             |                                                                                                    |                        |               |              |                             |                   |        |  |

| eCR Implementation Team                          |   |
|--------------------------------------------------|---|
| N.C. Division of Public Health                   |   |
| NCDPHECR@dhhs.nc.gov                             |   |
| (919) 733-3030                                   |   |
| http://epi.publichealth.nc.gov/cd/meaningful_use | Ľ |

## **ELR Registration of Intent**

The Registration of Intent process for the Electronic Laboratory Reporting asks for the following information:

- General Promoting Interoperability status information
- Contact information for the provider's Promoting Interoperability contact person, primary contact for electronic reportable disease lab reporting, internal IT contact, and LIS vendor contact
- Information about the laboratory information system that will be used to transmit reportable lab data
- Information specific to ELR that will be used to inform the onboarding process

## **ELR Provider Identification**

NC PIP for ELR allows users to register an entire health system / healthcare organization, or an individual hospital. Select the provider type and then click on the New Registration link to get started. Registrations for health systems / healthcare organizations require users to upload a csv file of affiliated providers. See the next section for more information.

| eCR                                                                                                    | ELR                                                | NCIR                                                                                       |                                        |                           |                           |  |  |  |
|----------------------------------------------------------------------------------------------------|----------------------------------------------------|--------------------------------------------------------------------------------------------|----------------------------------------|---------------------------|---------------------------|--|--|--|
| <ul> <li>ELR accepts regis</li> <li>Registration information</li> </ul>                                                                                                    | strations for a Health S<br>rmation / answers prov | ystem / Healthcare Organization or Hospita<br>rided must be the same for the selected leve | l.<br>l.                               |                           |                           |  |  |  |
| Health System / Heal                                                                                                    | thcare Organization                                | Hospital                                                                                   |                                        |                           |                           |  |  |  |
| LR Health System /                                                                                                    | Healthcare Organiz                                 | ation Registrations                                                                        |                                        |                           |                           |  |  |  |
| <ul> <li>New Registration: Click + New Registration above the table to start new registration.</li> <li>Click on Status to view, edit or update registration information, including csv files of provider lists</li> <li>If your healthcare system / healthcare organization is not an option in the drop down list, please contact the help desk.</li> </ul> |                                                    |                                                                                            |                                        |                           |                           |  |  |  |
| Number of Total Record                                                                                                    | s: 1 ( Note: If you have                           | e search filters applied to the table, please view                                         | w the number of filtered records at th | ne bottom of the table. ) |                           |  |  |  |
| + New Registratio                                                                                                    | on <u>Clear All Filte</u>                          | rs Q Tablewide Search                                                                      |                                        | Clear All Filters         | <b>Q</b> Tablewide Search |  |  |  |
|                                                                                                    |                                                    |                                                                                            |                                        |                           |                           |  |  |  |

• Health System / Healthcare Organization: Select the appropriate health system / healthcare organization from the drop-down menu and click on the save button. Note: when you select this option for ELR you will also need to upload a provider list of affiliated hospitals participating in ELR (more information available in the next section).

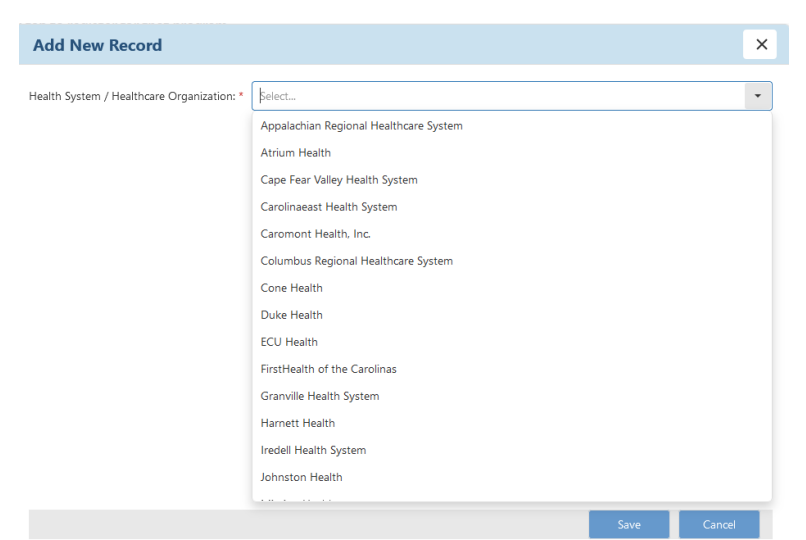

Figure 19: ELR selection of Health System / Healthcare Organization

• Hospital: Enter the NPI, Hospital Name, Hospital CLIA #, Street Address, City, State, ZIP and then click on the Save button.

Figure 20: ELR Selection of Hospital

| Add New Record     |  | : | × |
|--------------------|--|---|---|
| NPI: *             |  |   |   |
| Hospital Name: *   |  |   |   |
| Hospital CLIA #: * |  |   |   |
| Street Address: *  |  |   |   |
| City: *            |  |   |   |
| State: *           |  |   |   |
| ZIP: *             |  |   |   |
|                    |  |   |   |
|                    |  |   |   |
|                    |  |   |   |
|                    |  |   |   |
|                    |  |   |   |

## Provider is already registered notification

If a provider has already been registered by another user, you will see a notification to this effect and you will be not able to register that provider. Check your data entry to make sure that the provider information is correct. If it is, please contact the help desk for more information and next steps.

|                                                                                                    | ×   |
|----------------------------------------------------------------------------------------------------|-----|
| This NPI has been registered by another user. Please check your data entry and/or contact the help desk for more information | on. |
| NPI: * 1423567890                                                                                                    |     |
| Hospital Name: * Hospital BF                                                                                                 |     |
| Hospital CLIA #: * 12D434343434343                                                                                           |     |
| Street Address: * 100 Main Street                                                                                            |     |
| City: * Chapel Hill                                                                                                    |     |
| State: * NC                                                                                                    |     |
| ZIP: * 27516                                                                                                    |     |
|                                                                                                    |     |

Figure 21: Provider is already registered by another user

|  |  | Save | Cancel |
|--|--|------|--------|
|--|--|------|--------|

### ELR Provider List Upload for health system / healthcare organizations

In the screenshot below, the user has selected the *Caromont Health, Inc.* health system. Note: this is not an actual registration and is included for demonstration purposes only.

- Click on the template link to download the csv file.
- Add the required information about the hospitals in your health system that will be participating in ELR.
- Use the Update Provider List link in the Provider List tab to upload your csv file.

Figure 22: ELR Provider List Tab for Health Systems / Healthcare Organizations

| EL | R: Registration                                                          | of Intent                    |                       |                         |                              |                          |                                        |     |
|----|--------------------------------------------------------------------------|------------------------------|-----------------------|-------------------------|------------------------------|--------------------------|----------------------------------------|-----|
|    | Provider List                                                            | PI Reporting Period          | Contacts              | LIS                     | ELR Details                  | Submit                   | Onboarding Status                      |     |
|    | Provider List:<br>You are currently pr                                   | roviding information for Car | omont Health, Inc     |                         |                              |                          |                                        |     |
|    | Status: Incomplete<br>When registering fo<br><u>Update Provider List</u> | r ELR at the HealthSystem I  | evel, you must upload | l a csv file of affilia | ated providers. Please use t | the <u>provided temp</u> | <u>late</u> to upload your provider li | st. |

ELR registration tabs have the same functionality as those for eCR, with questions specific to ELR. Completed sections will appear with a Status: Complete as shown in the screenshot below.

Figure 23: Completed ELR Promoting Interoperability Reporting Period Section

| ELR: Registration of Intent                    |                                                                         |                    |     |             |        |                   |  |  |  |
|------------------------------------------------|-------------------------------------------------------------------------|--------------------|-----|-------------|--------|-------------------|--|--|--|
| Provider List                                  | PI Reporting Period                                                     | Contacts           | LIS | ELR Details | Submit | Onboarding Status |  |  |  |
| Promoting Interop                              | perability Reporting Perio                                              | od:                |     |             |        |                   |  |  |  |
| You are currently p                            | roviding information for Car                                            | romont Health, Inc |     |             |        |                   |  |  |  |
| Status: Complete. P                            | Status: Complete. Please submit your registration using the Submit tab. |                    |     |             |        |                   |  |  |  |
| * Reporting Period Be<br>* Reporting Period Er | egin Date: 2020-01-01<br>nd Date: 2020-12-31                            |                    |     |             |        |                   |  |  |  |

### Figure 24: ELR Contacts Registration Section

| Provide              | r List PI R       | eporting Peri  | od           | Contacts           | LIS                |          | ELR Deta      | ils                             | Submit | Onboarding Status |  |
|----------------------|-------------------|----------------|--------------|--------------------|--------------------|----------|---------------|---------------------------------|--------|-------------------|--|
| ntact In             | formation:        |                |              |                    |                    |          |               |                                 |        |                   |  |
| ou are cu            | irrently providii | ng information | for Caromo   | nt Health, Inc     |                    |          |               |                                 |        |                   |  |
| atus: Inc            | omplete           | the same as of | ther contact | ts IT contact m    | ist he different t | nan eCR  | NCIR or PI    | contact                         |        |                   |  |
| ndor con             | itact cannot be   | the same as o  | contact      | is. If contact int | ast be unterent ti | iun con, | incline of 11 | contract.                       |        |                   |  |
| Contact              | Eirst Name        | Last Name      | Position     | Department         |                    | Email    | Phone         | Actions                         |        |                   |  |
| Contact              | First Name        | Last Name      | Position     | Department         | Organization       | Email    | Phone         | Actions                         |        |                   |  |
| Contact              | First Name        | Last Name      | Position     | Department         | Organization       | Email    | Phone         | Actions<br>Edit                 |        |                   |  |
| Contact              | First Name        | Last Name      | Position     | Department         | Organization       | Email    | Phone         | Actions<br>Edit<br>Edit         |        |                   |  |
| Contact<br>21<br>.ab | First Name        | Last Name      | Position     | Department         | Organization       | Email    | Phone         | Actions<br>Edit<br>Edit<br>Edit |        |                   |  |

#### Figure 25: ELR LIS Registration Section

| I Reporting Period       | Contacts                  | LIS                  | ELR Details           | Submit          | Onboarding Status |  |
|--------------------------|---------------------------|----------------------|-----------------------|-----------------|-------------------|--|
| IS                       |                           |                      |                       |                 |                   |  |
| You are currently provid | ling information for Hos  | oital ABC.           |                       |                 |                   |  |
| idit                     |                           |                      |                       |                 |                   |  |
| Status: Complete. Pleas  | e submit your registratio | n using the Submit   | tab.                  |                 |                   |  |
| What is the name of      | the company that ma       | nufactures the La    | boratory Information  | System that you | will use for ELR? |  |
| Other vendor             |                           |                      |                       |                 |                   |  |
| What is the product      | name of the LIS softw     | ara yau will usa fe  | or EL P2              |                 |                   |  |
| what is the product      |                           | are you will use it  |                       |                 |                   |  |
| What is the software v   | ersion for this LIS pro   | duct?                |                       |                 |                   |  |
| Can your LIS send a      | message in the Health     | Level Seven (HL7     | 7) format?            |                 |                   |  |
| What version(s) of H     | L7 messages can your      | LIS send?            |                       |                 |                   |  |
| Does your LIS store      | oded values for indivi    | dual tests (i.e. I.C | NC codes or local co  | les)            |                   |  |
| 5005 your 115 51010 1    |                           |                      |                       |                 |                   |  |
| Do you have any plans    | to transition to a new    | v laboratory infor   | rmation system in the | near future?    |                   |  |
| When do you plan to t    | ransition to this new     | LIS?                 |                       |                 |                   |  |
| uture Vendor             |                           |                      |                       |                 |                   |  |
| uture Product Name       |                           |                      |                       |                 |                   |  |
|                          |                           |                      |                       |                 |                   |  |

Figure 26: ELR LIS Details Registration Section

| ELR: Registration                           | of Intent                                                                               |                                    |                       |                          |                    |                             | × |  |  |
|---------------------------------------------|-----------------------------------------------------------------------------------------|------------------------------------|-----------------------|--------------------------|--------------------|-----------------------------|---|--|--|
|                                             |                                                                                         |                                    |                       |                          |                    |                             |   |  |  |
| Provider List                               | PI Reporting Period                                                                     | Contacts                           | LIS                   | ELR Details              | Submit             | Onboarding Status           |   |  |  |
| ELR Details                                 |                                                                                         |                                    |                       |                          |                    |                             |   |  |  |
| You are currently p                         | roviding information for Car                                                            | omont Health, Inc                  |                       |                          |                    |                             |   |  |  |
| Edit                                        |                                                                                         |                                    |                       |                          |                    |                             |   |  |  |
| Status: Incomplete                          |                                                                                         |                                    |                       |                          |                    |                             |   |  |  |
| Approximately how                           | v many lab results does yo                                                              | our organization re                | port to public health | each year?               |                    |                             |   |  |  |
| What results are mo<br>trachomatis, Positiv | ost frequently reported to<br>/e for Hepatitis B Core An                                | public health by y<br>tigen, etc.) | our organization? (i. | e., Identification of Ne | isseria gonorrhea, | Identification of Chlamydia |   |  |  |
| * Approximately w                           | * Approximately what proportion of reportable tests are sent to a reference laboratory? |                                    |                       |                          |                    |                             |   |  |  |
| Which reference la                          | boratory(ies) does your o                                                               | rganization use?                   |                       |                          |                    |                             |   |  |  |
| Other Reference La                          | b                                                                                       |                                    |                       |                          |                    |                             |   |  |  |
|                                             |                                                                                         |                                    |                       |                          |                    |                             |   |  |  |

Additional guidance on the questions asked in the ELR registration process is available Table 2.

| Table 2: | ELR  | Reaistration | Guidance |
|----------|------|--------------|----------|
| 1 0010   | TTTT | region anon  | ouraanoo |

| Registration Questions                                                                                                    | Description                                                                                                    | Allowable Answers<br>& Formats (where<br>applicable) |
|----------------------------------------------------------------------------------------------------|----------------------------------------------------------------------------------------------------|------------------------------------------------------|
| Promoting                                                                                                    |                                                                                                    |                                                      |
| Reporting Period Begin &<br>End Dates                                                                                                    | The date this provider intends to<br>start and end the reporting<br>period. If the exact dates are not<br>known, please provide the best<br>estimate. | MM/DD/YYYY                                           |
| C                                                                                                    | ontact Information                                                                                                    |                                                      |
| Promoting Interoperability<br>Contact Person<br>• First Name<br>• Last Name<br>• Position<br>• Department<br>• Organization<br>• Phone<br>• Email | Please provide the contact<br>information for the primary<br>Promoting Interoperability<br>contact person for this provider.                          | Free text                                            |

| Registration Questions                                                                                                    | Description                                                                                                    | Allowable Answers<br>& Formats (where<br>applicable)                                                                                          |
|----------------------------------------------------------------------------------------------------|----------------------------------------------------------------------------------------------------|----------------------------------------------------------------------------------------------------|
| Lab Contact <ul> <li>First Name</li> <li>Last Name</li> <li>Position</li> <li>Department</li> <li>Organization</li> <li>Phone</li> <li>Email</li> </ul>    | Please provide the contact<br>information for the primary<br>laboratory contact for this<br>provider. This person should have<br>a general knowledge of the type of<br>tests and testing methodology<br>utilized by this provider.                                                                                 | Free text                                                                                                    |
| IT Contact <ul> <li>First Name</li> <li>Last Name</li> <li>Position</li> <li>Department</li> <li>Organization</li> <li>Phone</li> <li>Email</li> </ul>     | Please provide the contact<br>information for the primary<br>internal IT contact for this<br>provider. If there is not a full time<br>IT person in the office, please<br>provide the information for the<br>person who typically<br>troubleshoots your lab<br>information system before you<br>call the help desk. | Free text                                                                                                    |
| Vendor Contact <ul> <li>First Name</li> <li>Last Name</li> <li>Position</li> <li>Department</li> <li>Organization</li> <li>Phone</li> <li>Email</li> </ul> | Please provide your primary<br>vendor contact information. Must<br>be different than IT contact.                                                                                                    | Free text                                                                                                    |
| Laborator                                                                                                    | ry Information System (LIS)                                                                                                    |                                                                                                    |
| Vendor                                                                                                    | What is the name of the company<br>that manufactures the Laboratory<br>Information Management System<br>that you will use for ELR?                                                                                                    | See drop down list; If<br>your vendor is not<br>listed, please select the<br>"Other" option and then<br>enter your vendor in the<br>text box. |
| Product Name                                                                                                    | What is the product name of the LIS software you will use for ELR?                                                                                                    | Free text                                                                                                    |
| Software Version                                                                                                    | What is the software version for this LIS product?                                                                                                    | Free text                                                                                                    |
| Is your LIS capable of sending HL7<br>messages?                                                                                                    | Can your LIS send a message in<br>the Health Level Seven (HL7)<br>format?                                                                                                    | Yes, No, I don't know                                                                                                    |
| What version(s) of HL7 messages can<br>your LIS send?                                                                                                    | According to what version of the<br>HL7 ELR<br>Implementation Guide are the<br>messages that your LIS sends<br>formatted?                                                                                                    | 2.3.1, 2.5.1, Other                                                                                                    |

| Registration Questions                                                                                                    | Description                                                                                                    | Allowable Answers<br>& Formats (where<br>applicable)                                                                                                    |
|----------------------------------------------------------------------------------------------------|----------------------------------------------------------------------------------------------------|----------------------------------------------------------------------------------------------------|
| Does your LIS store coded values for<br>individual tests (i.e., LOINC codes or<br>local codes)                                                                                                    | Instead of storing the test name as<br>text, does your LIS store a<br>numeric value that references the<br>test name? | Yes, No, I don't know                                                                                                    |
| Do you have any plans to transition to a<br>new laboratory information system in<br>the near future?                                                                                                    | Are you planning on changing<br>your LIS software in the future?                                                      | Yes, No                                                                                                    |
| When do you plan to transition to this new laboratory information system?                                                                                                    | If the answer is yes to above question, when?                                                                         | N/A; In process; 1-2<br>months; 3-6 months; 7-<br>12 months; More than<br>one year                                                                                                    |
| Future Vendor                                                                                                    | Name of the future vendor you will be using.                                                                          | Free text                                                                                                    |
| Future Product Name                                                                                                    | Name of the future product.                                                                                           | Free text                                                                                                    |
| Future Software Version                                                                                                    | Version of future software.                                                                                           | Free text                                                                                                    |
| Transition Comments                                                                                                    | Please provide any additional<br>information about your plan for<br>transitioning to the future LIS.                  | Free text                                                                                                    |
| Approximately how many lab results<br>does your organization report to public<br>health each year?                                                                                                    |                                                                                                    | <50;50-249;250-<br>499;500+                                                                                                    |
| <ul> <li>What results are most frequently<br/>reported to Public Health by your<br/>facility?</li> <li>(i.e., Identification of<br/><i>Neisseria gonorrhea</i>, Identification of<br/><i>Chlamydia trachomatis</i>, Positive for<br/>Hepatitis B Core Antigen, etc.)</li> </ul> | Which reports does your facility<br>most frequently report to either<br>the state or local health<br>departments?     | Free text                                                                                                    |
| Approximately what proportion of tests are sent to a reference laboratory?                                                                                                    | What percentage of your total<br>number of reportable tests is sent<br>to a reference laboratory for<br>testing?      | <5%; 5% - 24%; 25-<br>49%; 50% - 74%; 75% -<br>100%; We do not use a<br>reference laboratory                                                                                                    |
| Which reference laboratory(ies) does<br>your organization use?                                                                                                    |                                                                                                    | Select from the<br>available drop-down<br>list. If your reference<br>laboratory is not listed,<br>please select "Other"<br>and then enter the lab<br>name into the free text<br>box. <b>Select all that</b><br><b>apply.</b> |

## **Completing the ELR Registration Process**

To complete the registration process, you must click on the Submit tab, certify your registration information, and click on the submit button. The PI contact will receive an email confirmation.

Figure 27: Submitting a certified ELR Registration

| LR: Registration of                                                                                                    | Intent                |                |             |        |                   |  |  |
|----------------------------------------------------------------------------------------------------|-----------------------|----------------|-------------|--------|-------------------|--|--|
| PI Reporting Period                                                                                                    | Contacts              | LIS            | ELR Details | Submit | Onboarding Status |  |  |
| Submit:                                                                                                    |                       |                |             |        |                   |  |  |
| You are currently provid                                                                                                    | ing information for H | ospital Milan. |             |        |                   |  |  |
| <ul> <li>You have completed all required items for the North Carolina eCR Registration Of Intent.</li> <li>Please review your information in each section, if the information is accurate, please check the certification box below and submit your registration.</li> <li>I hereby certify that the statements and information in this registration are true and accurate to the best of my knowledge and belief. I understand that a failure to provide accurate information may move my registration to end of the queue in the on-boarding process and will be among the factors that the North Carolina Division of Public Health uses to assess an organization's readiness to onboard.</li> </ul> |                       |                |             |        |                   |  |  |
| A confirmation email will be sent to the Promoting Interoperability contact. To ensure that the confirmation email is delivered to the Promoting Interoperability contact's inbox, please verify that the email client and email provider are set up to access message from ncdhhspip-noreply@dhhs.nc.gov                                                                                                    |                       |                |             |        |                   |  |  |
| Submit                                                                                                    |                       |                |             |        |                   |  |  |
|                                                                                                    |                       |                |             |        |                   |  |  |

Figure 28: Sample Confirmation of Registration Submission

| ELR: Registration of Intent       ×         PI Reporting Period       Contacts       LIS       ELR Details       Submit         Submit:       Vau are purporting in information for Magnital Miles |                            |                       |                  |                          |                 |                                 |   |
|----------------------------------------------------------------------------------------------------|----------------------------|-----------------------|------------------|--------------------------|-----------------|---------------------------------|---|
| PI Reporting Period     Contacts     LIS     ELR Details     Submit       Submit:     You are currently providing information for Heavity Milan                                                    | LR: Registration of I      | ntent                 |                  |                          |                 |                                 | × |
| PI Reporting Period     Contacts     LIS     ELR Details     Submit       Submit:     You are currently providing information for Hospital Milan                                                   |                            |                       |                  |                          |                 |                                 |   |
| Submit:                                                                                                    | PI Reporting Period        | Contacts              | LIS              | ELR Details              | Submit          | Onboarding Status               |   |
| You are currently providing information for Hernital Milan                                                                                                    | Submit:                    |                       |                  |                          |                 |                                 |   |
| tou are currency providing information for hospital mitan.                                                                                                    | You are currently providin | ng information for He | ospital Milan.   |                          |                 |                                 |   |
| Your registration is complete. A confirmation email will be sent to the Promoting Interoperability contact shortly.                                                                                | Your registratic           | on is complete. A     | a confirmation e | email will be sent to th | ne Promoting In | teroperability contact shortly. |   |

#### Figure 29: Sample ELR Registration Complete Email Confirmation

| 8                     | りひ↑                                        | ↓ マ test: Electro                                                  | onic Laborat               | tory Reporting to                  | the North | Carolina ( | Division of | Public Health | - Message (           | Plain Te          | 2                                 | Ŧ                         | - (                               | - /×           |
|-----------------------|--------------------------------------------|--------------------------------------------------------------------|----------------------------|------------------------------------|-----------|------------|-------------|---------------|-----------------------|-------------------|-----------------------------------|---------------------------|-----------------------------------|----------------|
| File                  | Message                                    | Help Acrobat                                                       |                            |                                    |           |            |             |               |                       |                   |                                   |                           |                                   |                |
| <u>⊚</u><br>~ ∂∕      | Delete Archive                             | $ \begin{array}{c} & & \\ & & \\ & \\ & \\ & \\ & \\ & \\ & \\ & $ | Share to<br>Teams<br>Teams | Quick<br>Steps ~<br>Quick Steps Ts | Move      | Tags       | Lediting    | Immersive     | Translate<br>Language | Q<br>Zoom<br>Zoom | Reply w<br>Scheduling<br>Find Tir | ]<br>/ith<br>g Poll<br>me | Report<br>Message ~<br>Protection |                |
| tes<br>N              | t: Electronic<br>ncdhhspi<br>To Ising      | c Laboratory Rep<br>p-noreply@unc.edu<br>g, Amy                    | porting                    | to the Nor                         | rth Car   | olina E    | Divisior    | n of Publi    | c Health<br>🥎 Reply   | ≪                 | eply All -                        | → For<br>V                | ward 1/28/2023                    | •••<br>6:35 PM |
| Hosp<br>Milar<br>Date | ital Milan<br>n, NC, 27517<br>: 06/28/2023 |                                                                    |                            |                                    |           |            |             |               |                       |                   |                                   |                           |                                   |                |

Registration of intent to submit laboratory reporting data according to NC General Statues and Administrative Code via an electronic interface has been completed. Your facility has now been entered into the ELR Implementation Queue.

When the North Carolina Division of Public Health is ready to begin the on-boarding process for developing an ELR interface to your facility, you will receive an invitation from the North Carolina Division of Public Health to initiate the process.

The North Carolina Division of Public Health appreciates your effort to institute electronic lab reporting capability and we look forward to continued collaboration to implement electronic laboratory reporting in accordance with the communicable disease reporting guidelines of North Carolina. Please retain this notification for your records.

#### Next Steps:

Please review the N.C. Division of Public Health Electronic Laboratory Reporting (ELR) checklist, which can be found here: <u>http://epi.ncpublichealth.info/cd/meaningful\_use/checklist.html</u>.

Thanks,

ELR Implementation Team N.C. Division of Public Health <u>NCDPHMU@dhhs.nc.gov</u> (919) 733-3030 <u>http://epi.publichealth.nc.gov/cd/meaningful\_use/</u>

# **NCIR Registration of Intent**

The Registration of Intent process for the North Carolina Immunization Registry asks for the following information:

- General Promoting Interoperability status information
- Contact information for the provider's Promoting Interoperability contact person, primary contact for immunization registry reporting, internal IT contact, and EHR vendor contact
- Information about the EHR that will be used to exchange health information with NCIR
- Information specific to NCIR that will be used to inform the onboarding process

## **NCIR Provider Identification**

The PIP allows NCIR registrations for Hospitals, Eligible Clinician Practices, and Eligible Clinicians.

• Hospital registrations require NPI, Hospital Name, CLIA #, Street Address, City, State, ZIP.

| Add New Record     | × |
|--------------------|---|
|                    |   |
| NPI: *             |   |
| Hospital Name: *   |   |
| Hospital CLIA #: * |   |
| Street Address: *  |   |
| City: *            |   |
| State: *           |   |
| ZIP: *             |   |

Figure 30: Hospital Registration for NCIR

| Save | Cancel |
|------|--------|
|      |        |
|      |        |

• Clinician Practice requires NPI, Practice Name, Practice Type, Street Address, City, State, ZIP. When this provider type is selected for NCIR, additional provider information must be uploaded as part of the registration process (see next section).

| E'                  | al::                                    | Dec +      | D          | T J + 'f' + ' |
|---------------------|-----------------------------------------|------------|------------|---------------|
| HIMITP 21 NUTR      | ( $)))))))))))))))))))))))))))))))))))$ | Practice   | promaer    | ιαφηπησαπωη   |
| 1 (gui 0, 11, 1101) | ound                                    | 1 / uctice | 1 / OUluur | rachultouton  |

| Add New Reco         | ord    | × |
|----------------------|--------|---|
| NPI: *               |        |   |
| Practice Name: *     |        |   |
| Practice Type: *     | Select | • |
| Other Practice Type: |        |   |
| Street Address: *    |        |   |
| City: *              |        |   |
| State: *             |        |   |
| ZIP: *               |        |   |
|                      |        |   |
|                      |        |   |
|                      |        |   |
|                      |        | _ |

• Eligible Clinician requires NPI, Clinician First and Last Name, Practice Type, Street Address, City, State, ZIP, Phone, Email. This option should be used for clinicians in private practice only. Clinicians part of a larger practice should be registered at the clinician practice level.

Figure 32: NCIR Eligible Clinician Provider Identification

| Add New Record          | d      |      | ×      |
|-------------------------|--------|------|--------|
| NPI: *                  |        |      |        |
| Clinician First Name: * |        |      |        |
| Clinician Last Name: *  |        |      |        |
| Practice Type: *        | Select |      | -      |
| Other Practice Type:    |        |      |        |
| Street Address: *       |        |      |        |
| City: *                 |        |      |        |
| State: *                |        |      |        |
| ZIP: *                  |        |      |        |
| Phone: *                |        |      |        |
| Email: *                |        |      |        |
|                         |        | Save | Cancel |

### Provider is already registered notification

If a provider has already been registered by another user, you will see a notification to this effect and you will be not able to register that provider. Check your data entry to make sure that the provider information is correct. If it is, please contact the help desk for more information and next steps.

Figure 33: Provider is already registered by another user

| Add New Re         | cord                                                                                                    | × |
|--------------------|----------------------------------------------------------------------------------------------------|---|
| This NPI has been  | registered by another user. Please check your data entry and/or contact the help desk for more information. |   |
| NPI: *             | 1423567890                                                                                                  |   |
| Hospital Name: *   | Hospital BF                                                                                                 |   |
| Hospital CLIA #: * | 12D434343434343                                                                                             |   |
| Street Address: *  | 100 Main Street                                                                                             |   |
| City: *            | Chapel Hill                                                                                                 |   |
| State: *           | NC                                                                                                    |   |
| ZIP: *             | 27516                                                                                                    |   |
|                    |                                                                                                    |   |
|                    |                                                                                                    |   |

| Save | Cancel |
|------|--------|
|      |        |

## **NCIR Registration**

After identifying providers for NCIR registration, click on the Registration Incomplete link to provide required registration information.

Figure 34: NCIR Registration Table

|      | eCR                                                                                            | ELR                                                                           | NCIR                                                                               |                                                                                             |                  |                                                     |           |                           |             |         |       |                            |
|------|------------------------------------------------------------------------------------------------|-------------------------------------------------------------------------------|------------------------------------------------------------------------------------|---------------------------------------------------------------------------------------------|------------------|-----------------------------------------------------|-----------|---------------------------|-------------|---------|-------|----------------------------|
| :    | NCIR accepts registra<br>Registration informat                                                 | tions for a Hospi<br>ion / answers pr                                         | tal, Eligible Clinicia<br>ovided must be the                                       | n Practice / Facility, or I<br>same for the selected le                                     | ndividua<br>vel. | al Eligible Clinician (providers ir                 | private   | practice only).           |             |         |       |                            |
|      | Hospital Eligi                                                                                 | ible Clinician P                                                              | ractice Eligible                                                                   | Clinician                                                                                   |                  |                                                     |           |                           |             |         |       |                            |
| NCIR | Eligible Clinician P                                                                           | ractices                                                                      |                                                                                    |                                                                                             |                  |                                                     |           |                           |             |         |       |                            |
| Numl | Edit Provider Informat<br>Click on Status to view<br>ber of Total Records:<br>New Registration | tion: Click I in the<br>v, edit or update<br>2 ( Note: If you<br>Clear All Fi | he table to edit prov<br>registration inform<br>have search filters<br>Iters Q Tab | ider information.<br>ation, including csv files<br>applied to the table, p<br>lewide Search | of prov          | <b>ider lists</b><br>iew the number of filtered rec | ords at t | he bottom of the table. ) |             |         |       |                            |
|      | NPI                                                                                            | T Prac                                                                        | tice Name                                                                          | Practice Type                                                                               | T                | Other Practice Type                                 | T         | Street Address            | City        | T State | ZIP   | Status 🝸                   |
|      | Q                                                                                              | Q                                                                             |                                                                                    | (All)                                                                                       | •                |                                                     |           | Q,                        | 0,          | Q,      | Q     | Q                          |
| 1    | 121212121212                                                                                   | Amy's Prac                                                                    | tice                                                                               | Family                                                                                      |                  |                                                     |           | 123 Main Street           | Chapel Hill | NC      | 27517 | Registration<br>Incomplete |
| 1    | 1234512345                                                                                     | Pino's Prac                                                                   | tice                                                                               | Internal Medicine                                                                           |                  |                                                     |           | 123 Main Street           | Chapel Hill | NC      | 27517 | Registration<br>Incomplete |

### **Clinician Practice Provider List Upload**

When registering clinician practices for NCIR, users must upload a list of clinicians affiliated with that practice who will be participating in NCIR. After clicking on the Registration Incomplete link, affiliated providers can be uploaded on the Provider List tab.

- Use the provided template to provide required information for affiliated providers. Required information includes...
- Use the Update Provider List link to upload the csv file.

Figure 35: NCIR Provider List Tab for Clinician Practice Registrations

| Provider List      | PI Reporting Period           | Contacts         | EHR                     | NCIR Details | Submit           | Onboarding Status            |
|--------------------|-------------------------------|------------------|-------------------------|--------------|------------------|------------------------------|
| rovider List:      |                               |                  |                         |              |                  |                              |
| ou are currently p | providing information for Pir | o's Practice.    |                         |              |                  |                              |
| atus: Incomplete   | ,<br>,                        |                  |                         |              |                  |                              |
|                    |                               | م م ام م است است | ev file of offiliated a |              | rouided template | to unload your provider list |

## **NCIR Registration Questions**

NCIR questions are similar to those for eCR and ELR, with EHR and NCIR details customized for this public health program.

Figure 36: NCIR Promoting Interoperability Reporting Period Registration Questions

| N | CIR: Registration o                                  | of Intent                            |                     |              |        |                   |  |
|---|------------------------------------------------------|--------------------------------------|---------------------|--------------|--------|-------------------|--|
|   | PI Reporting Period                                  | Contacts                             | EHR                 | NCIR Details | Submit | Onboarding Status |  |
|   | Promoting Interopera<br>You are currently provi      | ability Reporting Peri               | od:<br>ospital ABC. |              |        |                   |  |
|   | <u>Edit</u><br>Status: Complete. Pleas               | se submit your registrat             | ion using the Subn  | nit tab.     |        |                   |  |
|   | * Reporting Period Begin<br>* Reporting Period End D | Date: 2023-01-01<br>Date: 2023-12-31 |                     |              |        |                   |  |

### Figure 37: NCIR Contacts Registration Questions

| Reportir                    | ng Period        | Contacts       |              | EHR               | NCIR Details        | :           | Submit     | (                                     | Onboarding Status |
|-----------------------------|------------------|----------------|--------------|-------------------|---------------------|-------------|------------|---------------------------------------|-------------------|
| ntact In                    | formation:       |                |              |                   |                     |             |            |                                       |                   |
| ou are cu                   | rrently providir | ng information | for Hospita  | l ABC.            |                     |             |            |                                       |                   |
| atus: Inc                   | omplete          |                |              |                   |                     |             |            |                                       |                   |
| endor cor                   | tact cannot be   | the come of e  | ****         | ••• IT            | at he alter and the |             |            |                                       |                   |
| 0110101 001                 | itact cannot be  | the same as o  | ther contact | ts. II contact mu | ist be different t  | han eCR , N | ICIR OF PI | contact.                              |                   |
| Contact                     | First Name       | Last Name      | Position     | Department        | Organization        | Email       | Phone      | Actions                               |                   |
| Contact                     | First Name       | Last Name      | Position     | Department        | Organization        | Email       | Phone      | Actions                               |                   |
| Contact<br>Pl               | First Name       | Last Name      | Position     | Department        | Organization        | Email       | Phone      | Actions                               |                   |
| Contact<br>PI<br>NCIR       | First Name       | Last Name      | Position     | Department        | Organization        | Email       | Phone      | Actions<br><u>Edit</u><br><u>Edit</u> |                   |
| Contact<br>PI<br>NCIR       | First Name       | Last Name      | Position     | Department        | Organization        | Email       | Phone      | Actions<br><u>Edit</u><br><u>Edit</u> |                   |
| Contact<br>PI<br>NCIR<br>IT | First Name       | Last Name      | Position     | Department        | Organization        | Email       | Phone      | Actions Edit Edit Edit Edit           |                   |
| Contact<br>PI<br>NCIR<br>IT | First Name       | Last Name      | Position     | Department        | Organization        | Email       | Phone      | Actions Edit Edit Edit                |                   |

### Figure 38: NCIR EHR Registration Questions

| CIR: Registration of                    | fIntent                |                     |                         |                    |                                                 |
|-----------------------------------------|------------------------|---------------------|-------------------------|--------------------|-------------------------------------------------|
|                                         |                        |                     |                         |                    |                                                 |
| PI Reporting Period                     | Contacts               | EHR                 | NCIR Details            | Submit             | Onboarding Status                               |
| EHR                                     |                        |                     |                         |                    |                                                 |
| You are currently provid                | ing information for Ho | spital ABC.         |                         |                    |                                                 |
| Edit                                    |                        |                     |                         |                    |                                                 |
| Status: Incomplete                      |                        |                     |                         |                    |                                                 |
| * Electronic Health Rec                 | ord (EHR) Vendor       |                     |                         |                    |                                                 |
| Other EHR vendor                        |                        |                     |                         |                    |                                                 |
| * What is the product r                 | name?                  |                     |                         |                    |                                                 |
| What is the software ve                 | ersion?                |                     |                         |                    |                                                 |
| * Is your EHR NIST cert                 | ified for data excha   | nge?                |                         |                    |                                                 |
| * Is your EHR capable o                 | of sending HL7 2.5.1   | transactions?       |                         |                    |                                                 |
| * Is your EHR capable o                 | of creating VXU 2.5.1  | messages?           |                         |                    |                                                 |
| * Is your EHR capable o                 | of accepting and pro   | cessing ACK HL7 2   | .5.1 messages?          |                    |                                                 |
| * Is your EHR capable o                 | of creating 2.5.1 QBP  | messages and acc    | ept resulting RSP mes   | ages?              |                                                 |
| * Does your EHR suppo                   | ort real-time messag   | ing using web serv  | vices?                  |                    |                                                 |
| Do you have a hub thre                  | ough which all your    | organizations will  | send data, so that a si | ngle connection of | can be made to the NCIR?                        |
| * Do you have a test er<br>production.) | wironment? (NCIR w     | vill perform Onboa  | rding in the Test envir | onment and on s    | uccessful completion initiate data reception in |
| Please provide the nam                  | e of the person who    | o will be the prima | ry contact for address  | ng errors / reject | s in HL7 messages:                              |
| How does your applica                   | tion handle reportin   | g errors/warnings   | (ACKs returned in resp  | onse to VXU)?      |                                                 |
| * Are you planning to o                 | connect directly with  | the NCIR or go th   | rough the NC HIE?       |                    |                                                 |
| * How adaptable is the<br>needed?       | software being use     | d? Are you able to  | change aspects of the   | software (and/or   | HL7 messages) to meet the NCIR requirements, if |
| Does your organization                  | have any plans to t    | transition to a new | / EHR in the near futur | ₽?                 |                                                 |
| When do you plan to t                   | ransition to this nev  | v EHR?              |                         |                    |                                                 |
| Future Vendor                           |                        |                     |                         |                    |                                                 |
| Future Product Name                     |                        |                     |                         |                    |                                                 |
| Future Software Version                 | n                      |                     |                         |                    |                                                 |
| Transition Comments                     |                        |                     |                         |                    |                                                 |
|                                         |                        |                     |                         |                    |                                                 |

×

Figure 39: NCIR Details Registration Questions

| NCIR: | Edit | Details | Information | l |
|-------|------|---------|-------------|---|
|-------|------|---------|-------------|---|

| Diagon onto | -      | organization | n    | overthe | -  | -   | 0000000 | i  | NOID: |
|-------------|--------|--------------|------|---------|----|-----|---------|----|-------|
| Please ente | r your | organization | name | exacuy  | as | IL. | appears | IN | NUR:  |

In order to expedite your NCIR onboarding process, please enter your NCIR PIN. (This may also be referred to as your NCIR ONLY PIN, VFC PIN, or Organization Code).

\* Does your organization participate in the Vaccine for Children (VFC) Program? (In other words, does your organization order and receive state supplied vaccines?) () Yes () No

If VFC organization, does your EHR have the ability to capture eligibility codes for VFC doses?

○ Yes ○ No

\* Does your EHR have the ability to capture dose-level inventory information like Lot Number, dose size, expiration date, manufacturer and VIS date?

○ Yes ○ No

\* What type of patients does your organization administer vaccines to?

Note-Select all that apply:

Pediatric
Adolescent
Adult

\* Does your EHR collect historical immunizations?

○ Yes ○ No

Save Cancel

Additional guidance on the questions asked in the NCIR registration process is available in Table 3.

#### Table 3: NCIR Registration Guidance

| Registration Questions                | Description                                                                                                    | Allowable Answers<br>& Formats (where<br>applicable) |
|---------------------------------------|----------------------------------------------------------------------------------------------------|------------------------------------------------------|
| Promoting                             | Interoperability Information                                                                                                    |                                                      |
| Reporting Period Begin &<br>End Dates | The date this provider intends to<br>start and end their reporting period.<br>If the exact dates are not known,<br>please provide the best estimate. | MM/DD/YYYY                                           |
|                                       | Contact Information                                                                                                    |                                                      |

| Registration Questions                                                                                                    | Description                                                                                                    | Allowable Answers<br>& Formats (where<br>applicable)                                                                                          |
|----------------------------------------------------------------------------------------------------|----------------------------------------------------------------------------------------------------|----------------------------------------------------------------------------------------------------|
| Promoting Interoperability<br>Contact Person<br>• First Name<br>• Last Name<br>• Position<br>• Department<br>• Organization<br>• Phone<br>• Email          | Please provide the contact<br>information for the primary<br>Promoting Interoperability<br>contact person for this provider.                                                                                                    | Free text                                                                                                    |
| NCIR Contact <ul> <li>First Name</li> <li>Last Name</li> <li>Position</li> <li>Department</li> <li>Organization</li> <li>Phone</li> <li>Email</li> </ul>   | Please provide the contact<br>information for the primary NCIR<br>contact for this provider. This<br>person should have a general<br>knowledge of immunizations and<br>immunization workflows utilized by<br>this provider.                                                                                                    | Free text                                                                                                    |
| IT Contact<br>• First Name<br>• Last Name<br>• Position<br>• Department<br>• Organization<br>• Phone<br>• Email                                            | Please provide the contact<br>information for the primary internal<br>IT contact for this provider. If there<br>is not a full time IT person in the<br>office, please provide the<br>information for the person who<br>typically troubleshoots EHR related<br>issues before you contact the help<br>desk. Must be different than NCIR<br>and/or Promoting Interoperability<br>Contact. | Free text                                                                                                    |
| Vendor Contact <ul> <li>First Name</li> <li>Last Name</li> <li>Position</li> <li>Department</li> <li>Organization</li> <li>Phone</li> <li>Email</li> </ul> | Please provide your primary vendor<br>contact information. Must be<br>different than IT contact.                                                                                                    | Free text                                                                                                    |
|                                                                                                    | EHR                                                                                                    |                                                                                                    |
| EHR Vendor                                                                                                    | What is the name of the EHR vendor<br>for this provider?                                                                                                    | See drop down list; If<br>your vendor is not<br>listed, please select the<br>"Other" option and<br>then enter your vendor<br>in the text box. |
| EHR Product Name                                                                                                    | What is the product name?                                                                                                    | Free text                                                                                                    |

| Registration Questions                                                                                                    | Description                   | Allowable Answers<br>& Formats (where<br>applicable) |
|----------------------------------------------------------------------------------------------------|-------------------------------|------------------------------------------------------|
| EHR Software Version                                                                                                    | What is the software version? | Free text                                            |
| Is your EHR NIST certified for data exchange?                                                                                                    |                               | Yes, No, I don't know                                |
| Is your EHR capable of sending HL7<br>2.5.1 transactions?                                                                                                    |                               | Yes, No                                              |
| Is your EHR capable of creating VXU 2.5.1 messages?                                                                                                    |                               | Yes, No, I don't know                                |
| Is your EHR capable of accepting and processing<br>ACK HL7 2.5.1 messages?                                                                                             |                               | Yes, No, I don't know                                |
| Is your EHR capable of creating 2.5.1<br>QBP messages and accept resulting<br>RSP messages?                                                                            |                               | Yes, No, I don't know                                |
| Does your EHR support real-time messaging using web services?                                                                                                    |                               | Yes, No                                              |
| Do you have a hub through which all<br>your organizations will send data, so<br>that a single connection can be made<br>to the NCIR?                                   |                               | Yes, No, I don't know                                |
| Do you have a test environment?<br>(NCIR will perform Onboarding in the<br>Test environment and on successful<br>completion initiate data reception in<br>production.) |                               | Yes, No                                              |
| Please provide the name of the person<br>who will be the primary contact for<br>addressing errors / rejects in HL7<br>messages:                                        |                               | Free text                                            |
| How does your application handle<br>reporting errors/warnings (ACKs<br>returned in response to VXU)?                                                                   |                               | Free text                                            |
| Are you planning to connect directly<br>with the NCIR or go through the NC<br>HIE?                                                                                     |                               | Direct, HIE, I don't<br>know                         |
| How adaptable is the software being<br>used? Are you able to change aspects of<br>the software (and/or HL7 messages) to<br>meet the NCIR requirements, if<br>needed?   |                               | Yes, No, I don't know                                |
| Does your facility have any plans to<br>transition to a new electronic health<br>record in the near future?                                                            |                               | Yes, No                                              |

| Registration Questions                                                                                                    | Description                                                                                          | Allowable Answers<br>& Formats (where<br>applicable)                              |
|----------------------------------------------------------------------------------------------------|----------------------------------------------------------------------------------------------------|-----------------------------------------------------------------------------------|
| When do you plan to transition to this new electronic health record?                                                                                                    | If the answer is yes to above question, when?                                                        | N/A; In process; 1-2<br>months; 3-6 months;<br>7-12 months; More<br>than one year |
| Future Vendor                                                                                                    | Name of the future vendor you will be using.                                                         | Free text                                                                         |
| Future Product Name                                                                                                    | Name of the future product.                                                                          | Free text                                                                         |
| Future Software Version                                                                                                    | Version of future software.                                                                          | Free text                                                                         |
| Transition Comments                                                                                                    | Please provide any additional<br>information about your plan for<br>transitioning to the future EHR. | Free text                                                                         |
|                                                                                                    | NCIR Details                                                                                         |                                                                                   |
| Registration Questions                                                                                                    | Description                                                                                          | Allowable Answers<br>& Formats (where<br>applicable)                              |
| Please enter your organization name exactly as it appears in NCIR:                                                                                                    |                                                                                                    | Free text                                                                         |
| In order to expedite your NCIR<br>onboarding process, please enter your<br>NCIR PIN. (This may also be referred<br>to as your NCIR ONLY PIN, VFC PIN,<br>or Organization Code). |                                                                                                    |                                                                                   |
| Does your organization participate in<br>the Vaccine for Children (VFC)<br>Program? (In other words, does your<br>organization order and receive state<br>supplied vaccines?)   |                                                                                                    | Yes, No                                                                           |
| If VFC provider, does your EHR have<br>the ability to capture eligibility codes<br>for VFC doses?                                                                               |                                                                                                    | Yes, No                                                                           |
| Do you plan to setup privately purchased vaccine in NCIR?                                                                                                    |                                                                                                    | Yes, No                                                                           |
| Does your EHR have the ability to<br>capture dose-level inventory<br>information like Lot Number, dose<br>size, expiration date, manufacturer<br>and VIS date?                  |                                                                                                    | Yes, No                                                                           |
| What type of patients do you administer vaccines to?                                                                                                    | Select all that apply: pediatric, adolescent, adult                                                  | Pediatric, Adolescent,<br>Adult                                                   |
| Does your EHR collect historical immunizations?                                                                                                    |                                                                                                    | Yes, No                                                                           |

## **Completing the NCIR Registration Process**

To complete the registration process, you must click on the Submit tab, certify your registration information, and click on the submit button. The PI contact will receive an email confirmation.

| I Reporting Period                                                                                                    | Contacts                                                                                                    | EHR                                                                                                    | NCIR Details                                                                                                    | Submit                                                                                  | Onboarding Status                                                                                                    |
|----------------------------------------------------------------------------------------------------|----------------------------------------------------------------------------------------------------|----------------------------------------------------------------------------------------------------|----------------------------------------------------------------------------------------------------|-----------------------------------------------------------------------------------------|----------------------------------------------------------------------------------------------------|
| ubmit:                                                                                                    |                                                                                                    |                                                                                                    |                                                                                                    |                                                                                         |                                                                                                    |
| You are currently provid                                                                                                    | ding information for He                                                                                                    | ospital ABC.                                                                                                    |                                                                                                    |                                                                                         |                                                                                                    |
| <ul> <li>You have comple</li> <li>Please review you</li> <li>I hereby certify that</li> </ul>                                                          | ted all required items<br>ur information in each<br>the statements and in                                                     | for the North Carol<br>section, if the infor<br>formation in this re                                                | lina eCR Registration Of Ir<br>rmation is accurate, pleas<br>eqistration are true and ar                                           | itent.<br>e check the certification                                                     | on box below and submit your registration.                                                                                                    |
| <ul> <li>You have comple</li> <li>Please review you</li> <li>I hereby certify that<br/>provide accurate inform<br/>of Public Health uses to</li> </ul> | ted all required items<br>ir information in each<br>the statements and in<br>nation may move my ro<br>o assess an organizatio | for the North Carol<br>section, if the infor<br>formation in this re<br>agistration to end o<br>n's readiness to on | lina eCR Registration Of Ir<br>rmation is accurate, please<br>egistration are true and ac<br>of the queue in the on-boa<br>aboard. | itent.<br>e check the certification<br>courate to the best of<br>rding process and will | on box below and submit your registration.<br>my knowledge and belief. I understand that a failure t<br>be among the factors that the North Carolina Divisio |

Figure 40: Submitting a certified NCIR registration

#### Figure 41: Email confirmation (with PDF attachment) for NCIR Completed Registration

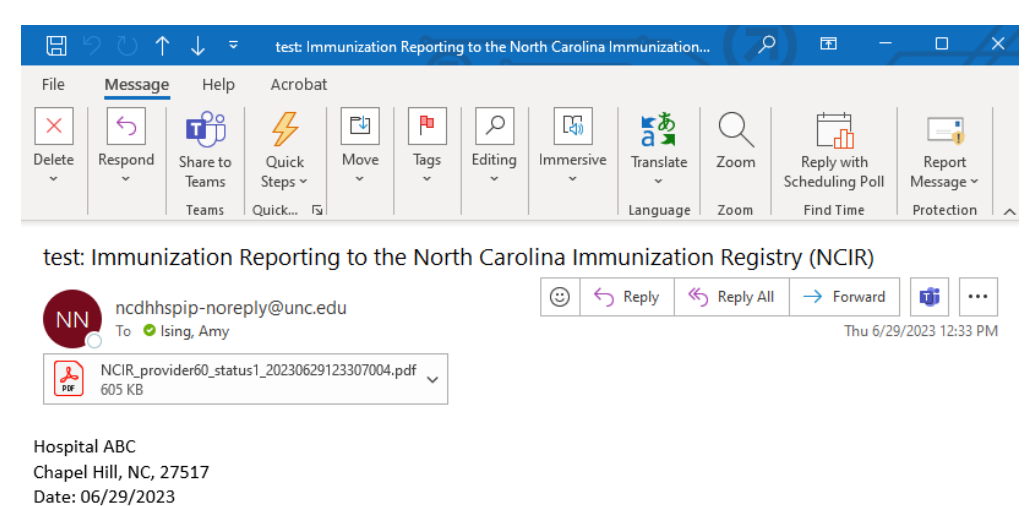

As of today, the Eligible Hospital or Eligible Professional has completed their online registration of intent to submit immunization data according to the North Carolina requirements for interoperability between the Electronic Health Record (EHR) and the North Carolina Immunization Registry (NCIR).

The NC Immunization Branch appreciates your effort and we look forward to continued collaboration to implement immunization reporting in accordance with the interoperability guidelines of North Carolina. Please retain this notification for your records.

Next Steps:

Effective January 1, 2019, providers wishing to receive incentive payments through the Promoting Interoperability incentive program must use Electronic Health Record Systems (EHRs) that are required to conform to the HL7 2.5.1 release 1.5 Immunization Messaging Implementation Guide 1 and Addendum 2 (also referred to as the HL7 IG). More details can be found on the NCIR website (https://www.immunize.nc.gov/providers/ncirpromotinginteroperability.htm)

Sincerely, NCIR Immunization Branch ncirdataexchange@dhhs.nc.gov

## **Updates to Registration Information**

Users can update registered information for their providers as needed. To update information for a registered provider, click on the status link in the registration table (this status may be Registration Complete or some other status in the onboarding process), and then click on the edit link in the appropriate tab.

Figure 42: Click on Status Link to Update Registration Information

|                                  | eCR                                                                                                    | ELR          | NCIR     |                             |                    |           |             |       |       |                          |    |                    |   |
|----------------------------------|----------------------------------------------------------------------------------------------------|--------------|----------|-----------------------------|--------------------|-----------|-------------|-------|-------|--------------------------|----|--------------------|---|
| • e<br>• F                       | eCR accepts registrations for a Health System / Healthcare Organization, Hospital, Eligible Clinician Practice / Facility, or Individual Eligible Clinician (providers in private practice only).     Registration information / answers provided must be the same for the selected level.                                                                                                    |              |          |                             |                    |           |             |       |       |                          |    |                    |   |
| Health                           | System / Healthcard                                                                                                    | organization | Hospital | Eligible Clinician Practice | Eligible Clinician |           |             |       |       |                          |    |                    |   |
| eCR H                            | ospitals                                                                                                    |              |          |                             |                    |           |             |       |       |                          |    |                    |   |
| • N<br>• E<br>• C<br>Numb<br>+ I | New Registration: Click + New Registration above the table to start new registration.     Edit Provider Information: Click / in the table to edit provider Information.     Edit Provider Information:     Click on Status to view, edit or update registration information      Unor of total Records: 2 (Note: If you have search filters applied to the table, please view the number of filtered records at the bottom of the table. )     How Registration     Clear All Filters     Q. Tablewide Search. |              |          |                             |                    |           |             |       |       |                          |    |                    |   |
|                                  | NPI                                                                                                    | Hospita      | l Name   | Hospital CLIA #             | T Street           | Address 🔻 | City        | State | ZIP   | ▼ Status                 | T  | Status Change Date | T |
|                                  | Q                                                                                                    | Q,           |          | ۹                           | Q                  |           | Q           | Q     | Q     | ٩                        | Q, |                    |   |
| 1                                | 1234567891                                                                                                    | Hospital ABC |          | 1234567891                  | 123 Main Stree     | t         | Chapel Hill | NC    | 27517 | Registration<br>Complete |    | 2023-06-28         |   |
| 1                                | 123467890                                                                                                    | Hosptail C   |          | 11D1111111                  | 1st street         |           | chapel hill | nc    | 27516 | Registration<br>Complete |    | 2023-06-28         |   |

Figure 43: Click on Edit to Update Contact Information

| R: Regist    | ration of Ir     | ntent           |               |                  |                   |                           |            |             |  |
|--------------|------------------|-----------------|---------------|------------------|-------------------|---------------------------|------------|-------------|--|
| DI Rementin  | a Devied         | Contracto       |               |                  | aCR Dataila       | Submit                    | Onhonding  | 54=4        |  |
| Contract luc |                  | contacts        |               |                  | eck Details       | Submit                    | Onboarding | Status      |  |
| You are cur  | rrently providin | g information f | or Hospital A | BC.              |                   |                           |            |             |  |
| Status: Com  | nplete. Please s | ubmit your regi | stration usir | g the Submit tab | ).                |                           |            |             |  |
| Vendor cont  | tact cannot be   | the same as oth | ier contacts. | IT contact must  | be different than | eCR , NCIR or PI contact. |            |             |  |
| Contact      | First Name       | Last Name       | Position      | Department       | Organization      | Email                     | Phone      | Actions     |  |
| PI           | Amy              | Ising           |               |                  | UNC               | amy_ising@med.unc.eo      | du         | <u>Edit</u> |  |
| eCR          | Amy              | Ising           |               |                  | UNC               | amy_ising@med.unc.eo      | du         | <u>Edit</u> |  |

## **Updates to Provider Information**

Users can update information for identified providers as needed. To update information for a provider, click on the pencil icon in the registration table.

Figure 44: Click on Pencil Icon to Update Provider Information

|               | eCR                                                                                                    | ELR                                                                                    | NCIR                                   |                                             |                     |                     |         |                |   |       |   |       |  |  |
|---------------|----------------------------------------------------------------------------------------------------|----------------------------------------------------------------------------------------|----------------------------------------|---------------------------------------------|---------------------|---------------------|---------|----------------|---|-------|---|-------|--|--|
| :             | <ul> <li>eCR accepts registrations for a Health System / Healthcare Organization, Hospital, Eligible Clinician Practice / Facility, or Individual Eligible Clinician (providers in private practice only).</li> <li>Registration information / answers provided must be the same for the selected level.</li> </ul>                                                                                                    |                                                                                        |                                        |                                             |                     |                     |         |                |   |       |   |       |  |  |
| Heal          | Registration information / answers provided must be the same for the selected level.  Health System / Healthcare Organization Hospital Eligible Clinician Practice Eligible Clinician  eCR Hospitals  New Registration: Click + New Registration above the table to start new registration.  Edit Provider Information: Click / in the table to edit provider information.  Click on Status to view, edit or update registration information  Number of Total Records: 2 (Note: If you have search filters applied to the table, please view the number of filtered records at the bottom of the table.) |                                                                                        |                                        |                                             |                     |                     |         |                |   |       |   |       |  |  |
| eCR           | Hospitals                                                                                                    |                                                                                        |                                        |                                             |                     |                     |         |                |   |       |   |       |  |  |
| •<br>Num<br>+ | Click on Status to<br>ber of Total Reco<br>New Registratio                                                                                                    | view, edit or update regi<br>ords: 2 ( Note: If you hav<br>on <u>Clear All Filters</u> | e search filters applie<br>Q Tablewide | ed to the table, please view th<br>e Search | e number of filtere | ed records at the b | ottom o | f the table. ) |   |       |   |       |  |  |
|               | NPI                                                                                                    | T Hospi                                                                                | tal Name                               | Hospital CLIA #                             | T :                 | Street Address      | T       | City           | T | State | T | ZIP   |  |  |
|               | Q                                                                                                    | Q                                                                                      |                                        | Q                                           | Q,                  |                     |         | Q              |   | Q     |   | Q     |  |  |
| ~             | 1234567891                                                                                                    | Hospital ABC                                                                           |                                        | 1234567891                                  | 123 Main            | Street              |         | Chap el Hill   |   | NC    |   | 27517 |  |  |
| 1             | 123467890                                                                                                    | Hosptail C                                                                             |                                        | 11D1111111                                  | 1st street          |                     |         | chap el hill   |   | nc    |   | 27516 |  |  |

Please note that any edits made to the provider's information will be reflected across all public health programs.

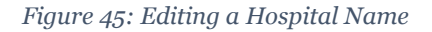

(

| Edit Record        |             | × |
|--------------------|-------------|---|
| NPI: *             | 123467890   |   |
| Hospital Name: *   | Hospital C  |   |
| Hospital CLIA #: * | 11D1111111  |   |
| Street Address: *  | 1st street  |   |
| City: *            | chapel hill |   |
| State: *           | nc          |   |
| ZIP: *             | 27516       |   |
|                    |             |   |
|                    |             |   |
|                    |             |   |
|                    |             |   |
|                    | Save Cancel |   |
|                    |             |   |

Thank you for using the NC Division of Public Health Promoting Interoperability Registration of Intent Site.